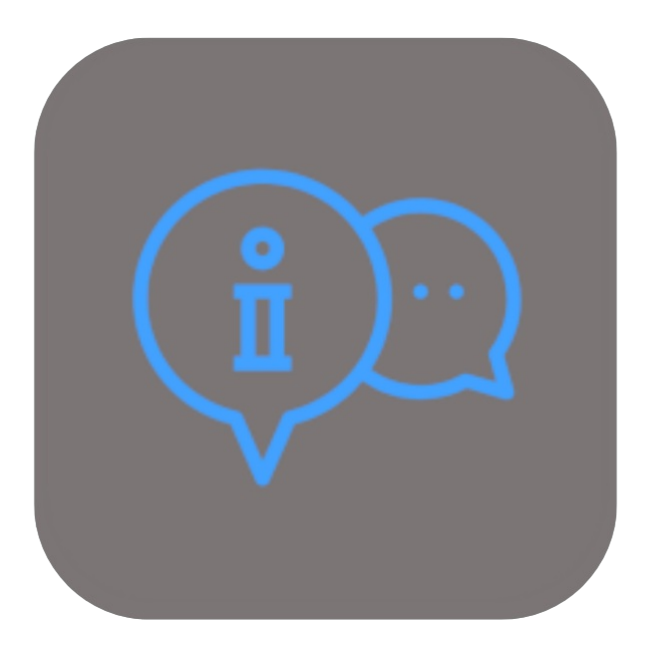

## **BEYOND** ADDITIONALINFORMATION

# **User Guide**

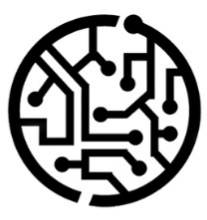

## **BEYONDIT GmbH**

Schauenburgerstr. 116 24118 Kiel Germany + 49 431 3630 3700 hello@beyondit.gmbh

## **Table of Contents**

About this Documentation
Preface
General Information
About this App
License Management
License Management
Setup
Assign User Permissions
Features
Add additonal information to vendor
Add additonal information to item
Add additonal information to service item
Mark additional information as completed

## Preface

This documentation contains information on how to install and operate **Beyond AdditionalInformation** in your Business Central environment.

This documentation is intended for experienced users of Business Central. Additional knowledge of third-party software products may be required to set up **Beyond AdditionalInformation**.

Read this documentation in full to set up **Beyond AdditionalInformation** and work with it professionally. Pay particular attention to the tips, information and safety instructions contained in the documentation. Inform your employees about the proper use of Beyond Additional Information and keep the documentation in a place that is accessible to your employees.

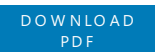

#### Manufacturer

Beyond AdditionalInformation is developed by:

#### **BEYONDIT GmbH**

Schauenburgerstraße 116 24118 Kiel Germany info@beyondit.gmbh +49 431 3630 3700

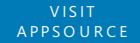

#### **Version history**

| Version | Date       | Author        | Comments                                                |
|---------|------------|---------------|---------------------------------------------------------|
| 1.0     | 15.03.2023 | Jannic Weidel | First version of the documentation                      |
| 1.1     | 10.05.2023 | Jannic Weidel | Chapter on the assignment of permission sets added      |
| 1.2     | 14.11.2024 | Jannic Weidel | Added description for note texts on customer and vendor |
| 1.3     | 12.05.2025 | Jannic Weidel | Revisions and new content                               |
| 1.4     | 13.06.2025 | Jannic Weidel | Added preface chapter                                   |
|         |            |               |                                                         |

Document access

public

### **General Information**

This documentation contains important information that you must observe when following the descriptions. The information is highlighted as notes and arranged according to type and importance. The notes are listed below in ascending order of importance:

#### **O** TIP

This represents **no risk**. In addition to the classic clicking on options, Business Central also offers the option of using so-called shortcuts. Shortcuts are key combinations with which you can also execute the desired action in the user interface. By using shortcuts, you can work faster and more effectively. Try the key combination and you will be surprised how much faster you can work.

#### **O** NOTE

This represents **no risk**. This note contains important information on the correct use, configuration or operation of the software. Follow these instructions to avoid inefficiencies and unnecessary support tickets. For example, this note can show you that an option is hidden and tells you how to proceed if you want to show it again.

#### ம் IMPORTANT

This represents a **low risk**. This notice refers to non-critical issues that may lead to undesired behavior or configuration problems. May affect user experience or functionality if not considered.

#### **A** CAUTION

This represents a **medium risk**. This notice indicates a potential problem that could affect system stability or data integrity. Failure to comply may result in errors, loss of performance or partial service interruptions. The errors caused by non-compliance only affect the app itself and prevent you from working with data within the app.

#### A WARNING

This represents a **high risk**. This notice indicates an immediate and serious risk to the productive system. Failure to observe this warning may affect the entire system. There is a risk of loss of critical data or total system failure, leading to prolonged downtime. It may not be possible to restore the data and a backup must be imported. Beyond AdditionalInformation is an extension for Microsoft Dynamics 365 Business Central.

With **Beyond AdditionalInformation** you can store information texts for items, service items as well as for customers and vendors in Business Central.

There are numerous options available to you for designing the information texts. For each message text, you can set in which business areas (purchase, sales, service or all business areas) it should be displayed.

If a note text is available for an item or service item, this is displayed accordingly in the document lines.

#### **Supported Documents**

The following documents are supported:

| Sales                 | Purchase               | Service                |
|-----------------------|------------------------|------------------------|
| Sales Quote           | Purchase Quote         | Service Quote          |
| Sales Order           | Purchase Order         | Service Order          |
| Sales Invoice         | Purchase Invoice       | Service Invoice        |
| Sales Credit Memo     | Purchase Credit Memo   | Service Credit Memo    |
| Blanket Sales Order   | Blanket Purchase Order | Service Shipment       |
| Purchase Return Order | Sales Return Order     | Service Item Worksheet |

On the above-mentioned documents, you also have the option of viewing additional information for the customer or the vendor in the document header.

The examples described in this documentation represent only some of the possibilities offered by the **Beyond** AdditionalInformation solution. If you have a specific case that you would like to map using the solution, please do not hesitate to contact us.

The latest version of this documentation can be found at the following link: Beyond AdditionalInformation Documentation.

#### **O** NOTE

#### Dependencies on or to other apps

Additional, basic applications are required to use **Beyond AdditionalInformation**. The following applications are required to use **Beyond AdditionalInformation**:

• Beyond License: Management of trial and full licenses for apps of BeyondIT.

## License Management

This chapter describes how you can view the license management of **Beyond AdditionalInformation**.

To view the status of the product license for **Beyond AdditionalInformation**, proceed as follows:

- 1. Open the search field (ALT+Q) and search for the page **Beyond License Management**.
- 2. The Beyond License Management page is displayed.

| <i>(</i> -                     |                            | Ø      | ie + ⊞           |                  |      |                   | L 🖬 🖌           |
|--------------------------------|----------------------------|--------|------------------|------------------|------|-------------------|-----------------|
| Beyond Lizenz-Management       |                            |        |                  |                  |      |                   |                 |
| Marraichnic. ID                |                            |        |                  |                  |      |                   |                 |
| Verzeichens-hD                 |                            |        |                  |                  |      |                   |                 |
| Verzeichnis-Domain             |                            |        |                  |                  |      |                   |                 |
| Lizenzen Synchronisiert Lizenz |                            |        |                  |                  |      |                   | r 🗹             |
|                                |                            |        |                  |                  |      |                   |                 |
| Unternehmensname f             | Anwendungsname             | Status | Startdatum       | Ablaufdatum      | Test | Uzenzierte Metrik | Aktuelle Metrik |
| $\rightarrow$                  | BeyondCalculation          | Valid  | 23.08.2024 08:50 | 22.09.2030 08:50 |      | 1                 | 0               |
|                                | BeyondServiceRequisition   | Valid  | 02.04.2024 09:13 | 02.05.2030 09:13 |      | 1                 | 0               |
|                                | BeyondPostCalculation      | Valid  | 14.08.2024 00:33 | 13.09.2030 00:33 |      | 1                 | 0               |
|                                | BeyondReportPreview        | Valid  | 15.07.2024 21:26 | 14.08.2030 21:26 |      | 1                 | 0               |
|                                | BeyondService              | Valid  | 30.01.2024 07:41 | 28.02.2030 07:41 |      | 7                 | 0               |
|                                | BeyondCues                 | Valid  | 29.11.2023 19:15 | 28.02.2030 07:41 |      | 7                 | 0               |
|                                | Beyond inventory Details   | Valid  | 29.01.2024 23:28 | 28.02.2030 07:41 |      | 7                 | 0               |
|                                | BeyondDataImporter         | Valid  | 17.06.2024 22:55 | 17.07.2030 22:55 |      | 1                 | 0               |
|                                | BeyondCloudConnector       | Valid  | 04.07.2024 06:42 | 03.08.2030 06:42 |      | 1                 | 0               |
|                                | BeyondAttributesCore       | Valid  | 14.05.2024 07:51 | 14.07.2030 07:51 |      | 1                 | 0               |
|                                | BeyondReports              | Valid  | 05.07.2024 06:39 | 04.08.2030 06:39 |      | 1                 | 0               |
|                                | BeyondDocumentLineTransfer | Valid  | 18.09.2024 20:40 | 31.12.2099 00:00 |      | 4                 | 0               |
|                                |                            |        |                  |                  |      |                   |                 |

3. Under the **Licenses** section, you will find all product licenses for BeyondIT applications that have been installed for this company. You can read all the necessary information from the values in the columns:

| Column              | Description                                                                                                    |
|---------------------|----------------------------------------------------------------------------------------------------|
| Company<br>Name     | This column indicates the name of the company.                                                                                                    |
| Application<br>Name | This column indicates the name of the application. If you use several BeyondIT products, a separate line is displayed for each product in the overview,                                                                                                    |
| Status              | This is the status of the product license. Several values are possible:<br>Valid: The product license is valid and the application can be used without restrictions.<br>Expired: The product license has expired. The application can no longer be used.<br>Trial: The product license is valid and the functionalities of the application can be used for a short period of<br>time (note the value in the expiry date column) with restrictions or without restrictions.<br>Exceeded: The product license has expired. The application can no longer be used. |
| Start Date          | This is the date on which the product license was registered.                                                                                                    |
| Expiry<br>Date      | This is the date on which the product license becomes or became invalid. The application can no longer be used.                                                                                                    |
| Trial               | This checkbox indicates whether the product license is a trial license. Trial licenses are very limited licenses. You can purchase a full product license after the trial license expires (note the value in the <b>Expiry date</b> column).                                                                                                    |
| Licensed<br>Metric  | This column shows how the application was licensed. For example, this can be a tenant license, a license per company or a license per user.                                                                                                    |
| Current<br>Metric   | This column shows how many licenses are used in the environment. The difference between the values in the <b>Licensed metric</b> and <b>Current metric</b> columns indicates whether you need to purchase an additional license.                                                                                                    |

## **Assign User Permissions**

The following description shows how to assign user permissions for the **BEYOND AdditionalInformation** extension. The permission sets provided are:

| User Permission | Description                                                                                                    |
|-----------------|----------------------------------------------------------------------------------------------------|
| BYD AI USER     | <ul> <li>Create and edit texts</li> <li>Show texts on cards and pages</li> <li>Mark texts as completed</li> </ul> |
| BYD AI READER   | Show texts on cards and pages                                                                                     |

To assign the user permission for BEYOND AdditionalInformation to a user, proceed as follows:

- 1. Open the search function from the role center (**ALT+Q**).
- 2. Search for Permission Sets and click on the appropriate search result.
- 3. The **Permission Sets** page is displayed.

E Darmission Sat hu I

- 4. Select one of the above permission sets from the list.
- 5. Click **Related** > **Permissions** > **Permission Set by User** in the menu bar.

|        | Fermination Set by Gale           |           |               |                  |  |                                |                             |           |       |
|--------|-----------------------------------|-----------|---------------|------------------|--|--------------------------------|-----------------------------|-----------|-------|
|        | General<br>Company Name · · · · · |           | CRONUS E      | νE               |  | Show Domain Name               |                             |           |       |
|        | Home Browse More options          |           |               |                  |  |                                |                             |           |       |
|        | Permissions                       | Copy Perm | ission Set    |                  |  |                                |                             |           |       |
|        |                                   |           |               |                  |  |                                |                             |           |       |
| Filter | rs                                | ×         |               | Permission Set 1 |  | Name                           | Extension Name 🝸            | All Users | ADMIN |
| Filter | list by:                          |           |               | BYD AI READER    |  | BeyondAdditionalInformation Re | BeyondAdditionalInformation |           | 0     |
| × Exte | nsion Name                        |           | $\rightarrow$ | BYD ALUSER       |  | BeyondAdditionalInformation Ad | BeyondAdditionalInformation | 0         |       |
| Beyo   | ndAdditionalInformation           |           |               |                  |  |                                |                             |           |       |
| + 1    | Hilter                            |           |               |                  |  |                                |                             |           |       |

- 6. The **Permission Set by User** page is displayed.
- 7. Show the filter area (SHIFT+F3) and pick Extension Name and the value BeyondAdditionalInformation as filter criteria.
- 8. The list is filtered to the permission sets of **BeyondAdditionalInformation**.
- 9. Select the check box on the right side of the page for the user or users to whom you want to assign the permission set.

You have assigned a permission set for **BEYOND AdditionalInformation** to a user. Note that users with the **SUPER** permission set have all rights, i.e. you do not need to give this user any additional rights.

#### Add Additional Information to Items

## Add Additional Information to Vendor

This section describes how to enter an additional information for a vendor.

Proceed as follows to store an additional information on the vendor:

- 1. Open the search function from the role center (**ALT+Q**).
- 2. Search for Vendors and click on the corresponding search result.
- 3. The Vendors list is displayed.
- 4. Open the Vendor card for the Vendor for whom you want to store an additional information.

| $\leftarrow$ | Vendor Card                                               |           |                                                      |                           | Ŀ        | +        | ÎI -                                       |           |
|--------------|-----------------------------------------------------------|-----------|------------------------------------------------------|---------------------------|----------|----------|--------------------------------------------|-----------|
|              | 10000 · Fabrikam, Inc.                                    |           |                                                      |                           |          |          |                                            |           |
|              | Home Request Approval New Document Vendor Prices & Discou | unts Repo | ort Actions $\lor$ Related $\lor$ Reports $\lor$ Aut | omate $\vee$ Fewer option | IS       |          |                                            |           |
|              | 🖼 Ledger Entries 🔹 Dimensions 😥 Statistics 🕴 Attachment   | ts 🔯 Aj   | pprovals 👎 Comments 🖺 Document Layout                | s 🕅 Sent Emails           | 🖪 Bank / | Accounts | ₴ Item References ① Additional Information |           |
|              | General                                                   |           |                                                      |                           |          |          |                                            | Show more |
|              | No                                                        |           | Balance (LCY)                                        | 59.7                      | 767,10   |          |                                            |           |
|              | Name · · · · · · · · · · · · · · · · · · ·                |           | Balance (LCY) As Customer                            |                           | 0,00     | Addit    | ional Information                          |           |
|              | Blocked                                                   | $\sim$    | Balance Due (LCY)                                    | 1.9                       | 964.30   |          |                                            |           |

- 5. Click on **Vendor** > **Additional Information** in the menu bar.
- 6. The Additional Information page is displayed.

| Additional Information 🔎 🗊 🕂 Ne | ew 🐺 Edit Lis | t 🗎 Delete        |      |                       | ¢ 7                  |
|---------------------------------|---------------|-------------------|------|-----------------------|----------------------|
| Information                     | Fi            | inished<br>Y Area | ▼ Si | tarting Date <b>T</b> | Ending Date <b>T</b> |
| $\rightarrow$                   |               |                   |      |                       |                      |

Details

•

|   |    |   |   |   |           |          | <br> |   |    |   |   |   |   |   |                  |   |    |     |          | <br> |
|---|----|---|---|---|-----------|----------|------|---|----|---|---|---|---|---|------------------|---|----|-----|----------|------|
| Ą | A° | В | / | U | $\square$ | <u>A</u> | )    | € | →≣ | " | E | ≣ | ≣ | P | € <mark>×</mark> | ײ | ×₂ | abe | <u> </u> |      |

- 7. To create a new additional information, click on the **New** option in the menu bar.
- 8. Enter a description for the additional information in the Information column.
- 9. The checkbox under the Completed column is used to control whether this additonal information is activated, i.e. whether it is displayed in documents and the corresponding cards.
- 10. Select a value under the Area column to control on which documents the additonal information is to be displayed.
- 11. Enter a start date to define the date from which the additional information is displayed. Leave this field blank if you want the additional information to be displayed immediately.
- 12. Enter an end date to define the date from which the additional information is no longer displayed. Leave this field blank if the additional text is to be displayed without an expiration date.
- 13. After you have defined the general data, you can write out the text in the Details area on the page. The following options are available to you for designing the text:

| lcon | Description                                                 |
|------|-------------------------------------------------------------|
| Ą    | Font:<br>Click on this icon to change the font of the text. |
| A°   | Font Size:                                                  |

Click on this icon to change the size of the font.

| lcon             | Description                                                                                                    |
|------------------|----------------------------------------------------------------------------------------------------|
| В                | Font Style Bold:<br>Click on this icon to change the font style between bold or normal.                        |
| /                | Font Style Italic:<br>Click on this icon to change the font style between italic or normal.                    |
| U                | Font Style Underlined:<br>Click on this icon to change the font style between underlined or normal font style. |
| D                | Background Color:<br>Click on this icon to define the color behind the font.                                   |
| Α                | Font Color:<br>Click on this icon to define the color of the font.                                             |
|                  | Bulleted List:<br>Click on this icon to format the selected text as a bulleted list.                           |
|                  | <b>Ordered List</b> :<br>Click on this icon to add a number to the selected text.                              |
| ←≣               | Reduce indentation:<br>Click on this icon to reduce the indentation of the text.                               |
| →≣               | Increase indentation:<br>Click on this icon to increase the indentation of the text.                           |
| "                | Quote:<br>Click on this icon to mark the text as a quote.                                                      |
|                  | Align Left:<br>Click on this icon to align the text to the left.                                               |
| ≣                | Align Center:<br>Click on this icon to align the text to the center.                                           |
| ≣                | Align Right:<br>Click on this icon to align the text to the right.                                             |
| ®                | Add Link:<br>Click on this icon to insert a link into the text.                                                |
| € <mark>x</mark> | Delete Link:<br>Click on this icon to remove the selected link in the text.                                    |
| ײ                | Superscript:<br>Click on this icon to format the selected text as superscript.                                 |
| ×₂               | Subscript:<br>Click on this icon to format the selected text as subscript.                                     |
| abe              | Strikethrough:<br>Click on this icon to format the selected text with a strikethrough.                         |
|                  | Add Image:<br>Click on this icon to add an image.                                                              |
|                  |                                                                                                    |

| lcon               | Description                                                                                                    |  |  |  |  |  |  |  |  |
|--------------------|----------------------------------------------------------------------------------------------------|--|--|--|--|--|--|--|--|
|                    | Add Alternative Text:<br>Select an image in the text and click on this icon to add an alternative text (image caption).                      |  |  |  |  |  |  |  |  |
| ₽¢                 | <b>Text Direction From Left To Right</b> :<br>Click on this icon to format the selected text from left to right.                             |  |  |  |  |  |  |  |  |
| ٩                  | <b>Text Direction From Right To Left</b> :<br>Click on this icon to format the selected text from right to left.                             |  |  |  |  |  |  |  |  |
| 5                  | Revert Changes:<br>Click on this icon to undo your changes to the text.                                                                      |  |  |  |  |  |  |  |  |
| Ç                  | Repeat:<br>Click on this icon to repeat your changes to the text after you have reverted them.                                               |  |  |  |  |  |  |  |  |
| Å                  | <b>Delete Formatting</b> :<br>Click on this icon to remove the formatting from the selected text.                                            |  |  |  |  |  |  |  |  |
|                    | Insert Table:<br>Click on this icon to insert a table into the text.                                                                         |  |  |  |  |  |  |  |  |
| $\leftarrow$       | Additional Information - Vendor 10000 🗸 Saved 🗖 🧷                                                                                            |  |  |  |  |  |  |  |  |
|                    | Additional Information $ ho$ 🗊 $ ho$ New 🐺 Edit List 🛍 Delete 🖄 🏹 🗮                                                                          |  |  |  |  |  |  |  |  |
|                    | Information T Area Starting Date T Ending Date T                                                                                             |  |  |  |  |  |  |  |  |
|                    | → Inventory 30.12.                                                                                                    |  |  |  |  |  |  |  |  |
|                    |                                                                                                    |  |  |  |  |  |  |  |  |
|                    | Details                                                                                                    |  |  |  |  |  |  |  |  |
|                    | Fabrikam carries out an inventory at the end of the year, so items ordered after 30.12.24 will be delivered in the new year at the earliest. |  |  |  |  |  |  |  |  |
|                    | $A_A \land^{\diamond} \mathbf{B} / \bigcup \cancel{A} \cong := := := :: :: :: :: :: :: :: :: :: :: $                                         |  |  |  |  |  |  |  |  |
| You hav<br>purchas | e created an additional information for a Vendor. Below you can see the display for an additional information on a<br>e order.               |  |  |  |  |  |  |  |  |
| ← Purcha<br>106    | se Order 🖉 🔄 + 🗉<br>001 · Fabrikam, Inc.                                                                                                    |  |  |  |  |  |  |  |  |
| Home               | Prepare Print/Send Request Approval Order 🕞 Document Line Transfer More options                                                              |  |  |  |  |  |  |  |  |

| For more information on how to deactivate an additonal information, please refer to the chapter Mark Additional | Information |
|----------------------------------------------------------------------------------------------------|-------------|
| as completed.                                                                                                   |             |

Vendor Invoice No. Vendor INV-2024-0005755

Vendor Shipment No. SHIP-2024-0005124

Status ····· Open

Show more

Additional Information

General

Vendor Name ····· Fabrikam, Inc.

Contact · · · · · · Krystal York

## Add Additional Information to Customer

This section describes how to enter an additional information for a customer.

Proceed as follows to store an additional information on the customer:

- 1. Open the search function from the role center (**ALT+Q**).
- 2. Search for **Customers** and click on the corresponding search result.
- 3. The **Customers** list is displayed.
- 4. Open the Customer card for the customer for whom you want to store an additional information.

| · 7          |
|--------------|
| ate <b>T</b> |
|              |
|              |
|              |
|              |
|              |

- 7. To create a new additional information, click on the  $\ensuremath{\textbf{New}}$  option in the menu bar.
- 8. Enter a description for the additional information in the **Information** column.
- 9. The checkbox under the **Completed** column is used to control whether this additonal information is activated, i.e. whether it is displayed in documents and the corresponding cards.
- 10. Select a value under the Area column to control on which documents the additonal information is to be displayed.
- 11. Enter a start date to define the date from which the additional information is displayed. Leave this field blank if you want the additional information to be displayed immediately.
- 12. Enter an end date to define the date from which the additional information is no longer displayed. Leave this field blank if the additional text is to be displayed without an expiration date.
- 13. After you have defined the general data, you can write out the text in the **Details** area on the page. The following options are available to you for designing the text:

| lcon             | Description                                                                                                    |
|------------------|----------------------------------------------------------------------------------------------------|
| Ą                | Font:<br>Click on this icon to change the font of the text.                                                            |
| A°               | Font Size:<br>Click on this icon to change the size of the font.                                                       |
| В                | Font Style Bold:<br>Click on this icon to change the font style between bold or normal.                                |
| /                | Font Style Italic:<br>Click on this icon to change the font style between italic or normal.                            |
| U                | <b>Font Style Underlined</b> :<br>Click on this icon to change the font style between underlined or normal font style. |
| R                | Background Color:<br>Click on this icon to define the color behind the font.                                           |
| Δ                | Font Color:<br>Click on this icon to define the color of the font.                                                     |
|                  | Bulleted List:<br>Click on this icon to format the selected text as a bulleted list.                                   |
|                  | <b>Ordered List</b> :<br>Click on this icon to add a number to the selected text.                                      |
| ←≣               | Reduce indentation:<br>Click on this icon to reduce the indentation of the text.                                       |
| →≣               | Increase indentation:<br>Click on this icon to increase the indentation of the text.                                   |
| "                | <b>Quote</b> :<br>Click on this icon to mark the text as a quote.                                                      |
|                  | Align Left:<br>Click on this icon to align the text to the left.                                                       |
| ≣                | Align Center:<br>Click on this icon to align the text to the center.                                                   |
|                  | Align Right:<br>Click on this icon to align the text to the right.                                                     |
| ß                | Add Link:<br>Click on this icon to insert a link into the text.                                                        |
| € <mark>`</mark> | Delete Link:<br>Click on this icon to remove the selected link in the text.                                            |
| ײ                | Superscript:<br>Click on this icon to format the selected text as superscript.                                         |
| ×₂               | Subscript:<br>Click on this icon to format the selected text as subscript.                                             |

| lcon         | Description                                                                                                    |  |  |  |  |  |  |  |  |
|--------------|----------------------------------------------------------------------------------------------------|--|--|--|--|--|--|--|--|
| abe          | <b>Strikethrough</b> :<br>Click on this icon to format the selected text with a strikethrough.                                                                                                    |  |  |  |  |  |  |  |  |
|              | Add Image:<br>Click on this icon to add an image.                                                                                                    |  |  |  |  |  |  |  |  |
|              | Add Alternative Text:<br>Select an image in the text and click on this icon to add an alternative text (image caption).                                                                                            |  |  |  |  |  |  |  |  |
| P            | <b>Text Direction From Left To Right</b> :<br>Click on this icon to format the selected text from left to right.                                                                                                   |  |  |  |  |  |  |  |  |
| ٩            | Text Direction From Right To Left:<br>Click on this icon to format the selected text from right to left.                                                                                                    |  |  |  |  |  |  |  |  |
| 5            | Revert Changes:<br>Click on this icon to undo your changes to the text.                                                                                                    |  |  |  |  |  |  |  |  |
| Ç            | <b>Repeat</b> :<br>Click on this icon to repeat your changes to the text after you have reverted them.                                                                                                    |  |  |  |  |  |  |  |  |
| &            | <b>Delete Formatting</b> :<br>Click on this icon to remove the formatting from the selected text.                                                                                                    |  |  |  |  |  |  |  |  |
|              | Insert Table:<br>Click on this icon to insert a table into the text.                                                                                                    |  |  |  |  |  |  |  |  |
| $\leftarrow$ | Additional Information - Customer 10000 🗸 Saved 🗖 🧷                                                                                                    |  |  |  |  |  |  |  |  |
|              | Additional Information $ ho$ 🗊 $ ho$ New 🖶 Edit List 🗊 Delete                                                                                                    |  |  |  |  |  |  |  |  |
|              | Information Finished Area Starting Date Ending Date                                                                                                    |  |  |  |  |  |  |  |  |
|              | →     Customer's Person in Charge     :     □     Sales     01.01.2025                                                                                                    |  |  |  |  |  |  |  |  |
|              |                                                                                                    |  |  |  |  |  |  |  |  |
| [            | Details                                                                                                    |  |  |  |  |  |  |  |  |
|              | Jacob Otto leaves Adatum Corporation at the end of 2024.<br>Beainning from 01.01.24 please use the following email address purchase@adatum-corporation.com.                                                        |  |  |  |  |  |  |  |  |
| L            | $A_A \land^{\circ} \mathbf{B} / \bigcup \swarrow \land A \equiv A \equiv A \equiv B \Rightarrow B \Rightarrow B \Rightarrow B \Rightarrow B \Rightarrow B \Rightarrow B \Rightarrow B \Rightarrow B \Rightarrow B$ |  |  |  |  |  |  |  |  |

You have created an additional information for a customer. The **Sales** setting under the **Area** column means that the additonal information is only displayed on sales documents. Below you can see the display for a note text on a sales quote.

| Home Prepare        | Print/Send Req                                           | uest Approval Quot  | e More opti             | ons           |                                       |                 |                 |
|---------------------|----------------------------------------------------------|---------------------|-------------------------|---------------|---------------------------------------|-----------------|-----------------|
| 🖉 HTML Editor       | 🖉 Text Designe                                           | r 👌 Make Order      | 최 Make Invo             | ice 🗋 Releas  | e 🗸 🖷 Arc                             | hive Documen    | t 💷 Rich        |
| General             |                                                          |                     |                         |               |                                       |                 |                 |
| Customer Name       | AI                                                       | pine Ski House      |                         | ··· Docu      | ment Date                             |                 | 03.04.2024      |
| External Document N | 0. • • • • • •                                           |                     |                         | Due [         | )ate                                  |                 | 17.04.2024      |
| Contact             | la                                                       | n Deberry           |                         | ··· Requ      | ested Delivery Da                     | ate · · · · · · |                 |
|                     |                                                          |                     |                         |               |                                       |                 |                 |
| Lines Manage        | Line Function                                            | s 🧷 HTML Editor 🛛 🕈 | Select items            | 💷 Insert Ext. | exts 🔒 Dime                           | ensions 🔩       | Suggest sale    |
| Lines Manage        | Line Function<br>Collete Line<br>Page Rich<br>Break Text | s 🖉 HTML Editor 🕈   | Select items<br>Alo. Ir | Insert Ext.   | Texts 🎝 Dime<br>Item Reference<br>No. | ensions         | . Suggest sale: |

← Sales Quote

For more information on how to deactivate an additonal information, please refer to the chapter Mark Additional Information as completed.

## Add Additional Information to Item

This chapter describes how to add additional information to an item.

If there are additional information for an item and the item is used in a sales or purchase document, exclamation marks is displayed in the document lines under the **Additional Information** column to indicate that there are information for the item.

To add information to an item, proceed as follows:

- 1. Call up the search function from the role center (**ALT+Q**).
- 2. Search for **Items** and click on the corresponding search result.
- 3. The **Items** list is displayed.
- 4. Open the item card for the item for whom you want to store an additional information.

| $\leftarrow$ | Item Card                                                                                                    | Ċ      | + 🗊                         |              |
|--------------|----------------------------------------------------------------------------------------------------|--------|-----------------------------|--------------|
|              | 10010 · Stihl Chain Saw                                                                                                  |        |                             |              |
|              | Home Request Approval Item Prices & Discounts Actions $\lor$ Related $\lor$ Reports $\lor$ Automate $\lor$ Fewer options |        |                             |              |
|              | Item                                                                                                    |        |                             | Show more    |
|              | No                                                                                                    | $\sim$ | Unformatted Manufacturer It |              |
|              | Description                                                                                                    | $\sim$ | Variant Mandatory if Exists | Default (No) |
|              | Blocked · · · · · · · OR OR                                                                                              | $\sim$ |                             |              |
|              | Type · · · · · · · Inventory · Manufacturer Item No. · · · · · 00161513144                                               |        | Additional Information      | 111          |
|              |                                                                                                    |        |                             |              |

5. Click on Item > Additional Information in the menu bar.

#### 6. The Additional Information page is displayed.

| Additional Information 🖉 🖪 | + New | 🕏 Edit List      | 🗓 Dele | ete           |                        | ¢ 7                  |
|----------------------------|-------|------------------|--------|---------------|------------------------|----------------------|
| Information                |       | Fini<br><b>T</b> | shed   | Area <b>T</b> | Starting Date <b>T</b> | Ending Date <b>T</b> |
| $\rightarrow$              |       |                  |        | All           |                        |                      |
|                            |       |                  |        |               |                        |                      |
|                            |       |                  |        |               |                        |                      |
| Details                    |       |                  |        |               |                        |                      |
|                            |       |                  |        |               |                        |                      |

- 7. To create a new additional information, click on the **New** option in the menu bar.
- 8. Enter a description for the additional information in the **Information** column.
- 9. The checkbox under the **Completed** column is used to control whether this additonal information is activated, i.e. whether it is displayed in documents and the corresponding cards.
- 10. Select a value under the Area column to control on which documents the additonal information is to be displayed.
- 11. Enter a start date to define the date from which the additional information is displayed. Leave this field blank if you want the additional information to be displayed immediately.
- 12. Enter an end date to define the date from which the additional information is no longer displayed. Leave this field blank if the additional text is to be displayed without an expiration date.
- 13. After you have defined the general data, you can write out the text in the **Details** area on the page. The following options are available to you for designing the text:

| lcon | Description                                                 |
|------|-------------------------------------------------------------|
| Ą    | Font:<br>Click on this icon to change the font of the text. |

| lcon             | Description                                                                                                    |
|------------------|----------------------------------------------------------------------------------------------------|
| A°               | Font Size:<br>Click on this icon to change the size of the font.                                               |
| В                | Font Style Bold:<br>Click on this icon to change the font style between bold or normal.                        |
| /                | Font Style Italic:<br>Click on this icon to change the font style between italic or normal.                    |
| U                | Font Style Underlined:<br>Click on this icon to change the font style between underlined or normal font style. |
| $\square$        | Background Color:<br>Click on this icon to define the color behind the font.                                   |
| Δ                | Font Color:<br>Click on this icon to define the color of the font.                                             |
|                  | Bulleted List:<br>Click on this icon to format the selected text as a bulleted list.                           |
| Ì                | <b>Ordered List</b> :<br>Click on this icon to add a number to the selected text.                              |
| ←≣               | Reduce indentation:<br>Click on this icon to reduce the indentation of the text.                               |
| →≣               | Increase indentation:<br>Click on this icon to increase the indentation of the text.                           |
| "                | Quote:<br>Click on this icon to mark the text as a quote.                                                      |
|                  | Align Left:<br>Click on this icon to align the text to the left.                                               |
| ≣                | Align Center:<br>Click on this icon to align the text to the center.                                           |
| Ξ                | Align Right:<br>Click on this icon to align the text to the right.                                             |
| ®                | Add Link:<br>Click on this icon to insert a link into the text.                                                |
| € <mark>x</mark> | Delete Link:<br>Click on this icon to remove the selected link in the text.                                    |
| × <b>²</b>       | Superscript:<br>Click on this icon to format the selected text as superscript.                                 |
| ×₂               | Subscript:<br>Click on this icon to format the selected text as subscript.                                     |
| abe              | <b>Strikethrough</b> :<br>Click on this icon to format the selected text with a strikethrough.                 |

|                | Description                                                                                                    |
|----------------|----------------------------------------------------------------------------------------------------|
| ×              | Add Image:<br>Click on this icon to add an image.                                                                                                    |
| 2              | Add Alternative Text:<br>Select an image in the text and click on this icon to add an alternative text (image caption).                                                                                                    |
| I              | Text Direction From Left To Right:<br>Click on this icon to format the selected text from left to right.                                                                                                    |
| ٥              | <b>Text Direction From Right To Left</b> :<br>Click on this icon to format the selected text from right to left.                                                                                                    |
| 2              | Revert Changes:<br>Click on this icon to undo your changes to the text.                                                                                                    |
| х<br>Х         | <b>Repeat</b> :<br>Click on this icon to repeat your changes to the text after you have reverted them.                                                                                                    |
| 2              | Delete Formatting:<br>Click on this icon to remove the formatting from the selected text.                                                                                                    |
|                | Insert Table:<br>Click on this icon to insert a table into the text.                                                                                                    |
|                |                                                                                                    |
| Ad             | lditional Information - Item 10010 🗸 Saved 🗖 🦉                                                                                                    |
| Ad<br>Ad       | Iditional Information - Item 10010 ✓ Saved  C 2 Iditional Information  P  I + New  E Idit List  Delete P  I =  C 2 I I =  C 2 I I I =  C 2 I I =  C 2 I I |
| Ad<br>Ad       | Iditional Information - Item 10010 ✓ Saved C 2<br>Iditional Information 2 C 1 + New B Edit List Delete 2 C 1 = 2<br>Information Finished Area Starting Date Ending Date                                                                                                    |
| Ad<br>Ad       | Iditional Information - Item 10010     Iditional Information     P     Information     Finished     Area     Starting Date     Ending Date     Information     Finished     Area     Starting Date     Ending Date     Information     Information     P     Finished   Area   Starting Date     Ending Date     Information     Information     P     Finished     Area     Starting Date     Ending Date     Information     Information     P     Information     Finished     Area     Starting Date     Ending Date     Image: Discontinued model     Image: Discontinued model     Image: Discontinued model     Image: Discontinued model     Image: Discontinued model     Image: Discontinued model     Image: Discontinued model     Image: Discontinued model     Image: Discontinued model     Image: Discontinued model     Image: Discontinued model                                                                                                    |
| Ad             | Additional Information - Item 10010     Additional Information     P     Information     Finished     Area     Starting Date     Ending Date     P     Discontinued model     Information     Information     Finished     Area     Starting Date     Ending Date     Information     Information     Finished     Area     Starting Date     Ending Date     Information     Information     Finished     Area     Starting Date     Ending Date     Information     Information     Finished     Area     Starting Date     Ending Date     Information     Information     Finished     All     Information     Information     Information     Information     Information     Information     Information     Information     Information     Information <td< td=""></td<>                                                                                                    |
| Ad<br>Ad       | Iditional Information - Item 10010     Information     Information     Finished     Area     Starting Date     Ending Date     Information     Finished     Area     Starting Date     Ending Date     Information     Finished     Area     Starting Date     Ending Date     Information     Finished     Area     Starting Date     Ending Date     Image: Discontinued model     Image: Discontinued model     Image: Disconti                                                                                                    |
| Ad<br>Ad       | Additional Information - Item 10010     Additional Information     P     Information     Finished     Area     Starting Date     Ending Date     P     Discontinued model     Information     P     Information     Finished     Area     Starting Date     Ending Date     Information     Finished     All     01.12.2025     Information     P     Information     Finished     Area     Starting Date     Ending Date     Information     Information     Finished     Area     Starting Date     Ending Date     Information     Finished     All     01.12.2025     Information     Information     Information     Finished     All     01.12.2025     Information     Information     Information     Information     Information <t< td=""></t<>                                                                                                    |
| Ad<br>Ad<br>De | Iditional Information - Item 1001     Information     Information     Finished     Area     Starting Date     Ending Date     Information     Finished     Area     Starting Date     Ending Date     Information     Finished     Area     Starting Date     Ending Date     Information     Finished     Area        Information     Finished     Area        Information     Finished     Area         Information           Information                                                                                                    |
| Ad<br>Ad       | Additional Information - Item 10010     Additional Information     Production of this item will be discontinued on 01.12.2025.     Production of this item will be discontinued on 01.12.2025.                                                                                                    |

You have created an additional information for an item. The **All** setting under the **Area** column means that the additonal information is displayed in all business areas (in purchase, sales and service documents). Below you can see the display of an additional information for an item on a sales quote line.

| Home Prepare        | Print/Send Req                                   | uest Approval Quot  | e More opti             | ons           |                                       |                 |                 |
|---------------------|--------------------------------------------------|---------------------|-------------------------|---------------|---------------------------------------|-----------------|-----------------|
| 🖉 HTML Editor       | 🖉 Text Designe                                   | r 👌 Make Order      | 최 Make Invo             | ice 🗋 Releas  | e 🗸 🖷 Arc                             | hive Documen    | t 💷 Rich        |
| General             |                                                  |                     |                         |               |                                       |                 |                 |
| Customer Name       | AI                                               | pine Ski House      |                         | ··· Docu      | ment Date                             |                 | 03.04.2024      |
| External Document N | 0. • • • • • •                                   |                     |                         | Due [         | )ate                                  |                 | 17.04.2024      |
| Contact             | la                                               | n Deberry           |                         | ··· Requ      | ested Delivery Da                     | ate · · · · · · |                 |
|                     |                                                  |                     |                         |               |                                       |                 |                 |
| Lines Manage        | Line Function                                    | s 🧷 HTML Editor 🛛 🕈 | Select items            | 💷 Insert Ext. | exts 🔒 Dime                           | ensions 🔩       | Suggest sale    |
| Lines Manage        | Line Function  Delete Line  Page Rich Break Text | s 🖉 HTML Editor 🕈   | Select items<br>Alo. Ir | Insert Ext.   | Texts 🎝 Dime<br>Item Reference<br>No. | ensions         | . Suggest sale: |

← Sales Quote

For more information on how to deactivate an additonal information, please refer to the chapter Mark Additional Information as completed.

## Add Additional Information to Service Items

This chapter describes how to add additional information for a service item.

If additional information are stored for a service item and this service item is used in a service document, icons are displayed in the document lines under the **Additional Information** column to indicate that additional information are stored.

To add additional information for a service item, proceed as follows:

To add information to an item, proceed as follows:

- 1. Call up the search function from the role center (**ALT+Q**).
- 2. Search for Service Items and click on the corresponding search result.
- 3. The Service Items list is displayed.
- 4. Open the service item card for the service item for whom you want to store an additional information.

| Service Item Ca   | ard                                        |             |                                      | $( \ensuremath{\mathcal{O}} )$ | È | + 🛍                                                          |   |
|-------------------|--------------------------------------------|-------------|--------------------------------------|--------------------------------|---|--------------------------------------------------------------|---|
| SV0000            | 02 · Caterpillar 345BL                     |             |                                      |                                |   |                                                              |   |
| 🛅 Create Sen      | vice Order 🗸 🛛 Images 🛯 Navigate Item Trou | bleshooting |                                      |                                |   |                                                              |   |
| General           |                                            |             |                                      |                                |   |                                                              |   |
| No. • • • • • • • | SV000002                                   |             | Serial No. CAT-32546FBY              |                                |   | Preferred Resource                                           |   |
| Description · ·   | Caterpillar 345BL                          |             | Service Item Components · · · · · No |                                |   | Blocked ·····                                                | ~ |
| Item No.          | 1004                                       | $\sim$      | Search Description CATERPILLAR 345BL |                                |   |                                                              |   |
| Item Descriptio   | n Caterpillar 345BL                        |             | Last Service Date                    |                                |   | Additional Information · · · · · · · · · · · · · · · · · · · |   |
|                   |                                            |             |                                      |                                |   |                                                              |   |

- 5. Click on **Item > Additional Information** in the menu bar.
- 6. The Additional Information page is displayed.

1

| Additional Information 🔎 🗊 🕂 | New 🐯 Edit List | Delete                 |                        | e y                  |
|------------------------------|-----------------|------------------------|------------------------|----------------------|
| Information                  | Fin             | ished<br>Area <b>Y</b> | Starting Date <b>T</b> | Ending Date <b>T</b> |
| $\rightarrow$                |                 | □ AII                  |                        |                      |
|                              |                 |                        |                        |                      |
|                              |                 |                        |                        |                      |
| Details                      |                 |                        |                        |                      |
|                              |                 |                        |                        |                      |
|                              |                 |                        |                        |                      |
|                              |                 |                        |                        |                      |

- 7. To create a new additional information, click on the **New** option in the menu bar.
- 8. Enter a description for the additional information in the Information column.
- 9. The checkbox under the **Completed** column is used to control whether this additonal information is activated, i.e. whether it is displayed in documents and the corresponding cards.
- 10. Select a value under the Area column to control on which documents the additonal information is to be displayed.
- 11. Enter a start date to define the date from which the additional information is displayed. Leave this field blank if you want the additional information to be displayed immediately.
- 12. Enter an end date to define the date from which the additional information is no longer displayed. Leave this field blank if the additional text is to be displayed without an expiration date.
- 13. After you have defined the general data, you can write out the text in the **Details** area on the page. The following options are available to you for designing the text:

| lcon             | Description                                                                                                    |
|------------------|----------------------------------------------------------------------------------------------------|
| Ą                | Font:<br>Click on this icon to change the font of the text.                                                    |
| A                | Font Size:<br>Click on this icon to change the size of the font.                                               |
| В                | Font Style Bold:<br>Click on this icon to change the font style between bold or normal.                        |
| /                | Font Style Italic:<br>Click on this icon to change the font style between italic or normal.                    |
| U                | Font Style Underlined:<br>Click on this icon to change the font style between underlined or normal font style. |
| $\square$        | Background Color:<br>Click on this icon to define the color behind the font.                                   |
| Α                | Font Color:<br>Click on this icon to define the color of the font.                                             |
|                  | Bulleted List:<br>Click on this icon to format the selected text as a bulleted list.                           |
|                  | <b>Ordered List</b> :<br>Click on this icon to add a number to the selected text.                              |
| ←≣               | Reduce indentation:<br>Click on this icon to reduce the indentation of the text.                               |
| →≣               | Increase indentation:<br>Click on this icon to increase the indentation of the text.                           |
| "                | <b>Quote</b> :<br>Click on this icon to mark the text as a quote.                                              |
|                  | Align Left:<br>Click on this icon to align the text to the left.                                               |
| ≣                | Align Center:<br>Click on this icon to align the text to the center.                                           |
| Ξ                | Align Right:<br>Click on this icon to align the text to the right.                                             |
| S                | Add Link:<br>Click on this icon to insert a link into the text.                                                |
| € <mark>×</mark> | <b>Delete Link</b> :<br>Click on this icon to remove the selected link in the text.                            |
| ײ                | Superscript:<br>Click on this icon to format the selected text as superscript.                                 |
| ×₂               | Subscript:<br>Click on this icon to format the selected text as subscript.                                     |

| lcon         | Description                                                                                                    |
|--------------|----------------------------------------------------------------------------------------------------|
| abe          | <b>Strikethrough</b> :<br>Click on this icon to format the selected text with a strikethrough.                                                                                                    |
| <b>a</b>     | Add Image:<br>Click on this icon to add an image.                                                                                                    |
| 2            | Add Alternative Text:<br>Select an image in the text and click on this icon to add an alternative text (image caption).                                                                                                    |
| ₽¶           | <b>Text Direction From Left To Right</b> :<br>Click on this icon to format the selected text from left to right.                                                                                                    |
| ٩            | Text Direction From Right To Left:<br>Click on this icon to format the selected text from right to left.                                                                                                    |
| り            | Revert Changes:<br>Click on this icon to undo your changes to the text.                                                                                                    |
| Ç            | <b>Repeat</b> :<br>Click on this icon to repeat your changes to the text after you have reverted them.                                                                                                    |
| ∞            | <b>Delete Formatting</b> :<br>Click on this icon to remove the formatting from the selected text.                                                                                                    |
|              | Insert Table:<br>Click on this icon to insert a table into the text.                                                                                                    |
| $\leftarrow$ | Additional Information - Service Item SV000002 🗸 Saved 🗖 🦯                                                                                                    |
|              | Additional Information $ ho$ 🗈 $ ho$ New 🕏 Edit List 🛍 Delete 🖄 🏹 🗮                                                                                                    |
|              | Information T Area Starting Date T Ending Date T                                                                                                    |
|              | Oil in Coolant : All 24.10.2024                                                                                                    |
|              |                                                                                                    |
|              |                                                                                                    |
|              | Details                                                                                                    |
|              | Oil was detected in the cooling water during the inspection on 24.10.2024.<br>The customer was informed that this may be due to engine damage and that consequential damage to other components can only<br>be avoided by repair. |
|              | be avoided by repair.                                                                                                    |
|              | Please mark as completed if a repair has been carried out.                                                                                                    |

You have created an additional information for a service item. The **All** setting under the **Area** column means that the additional information is displayed in all business areas. Below you can see the display of an additional information for a service item on a service order line.

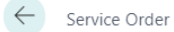

SVO000013 · Adatum Corporation · Caterpillar 345BL

| General                                    |                           |            |              |                                             |                      |            |              |                             |
|--------------------------------------------|---------------------------|------------|--------------|---------------------------------------------|----------------------|------------|--------------|-----------------------------|
| escription                                 | Caterpillar 34            | 5BL        |              | Phone No.                                   |                      |            |              |                             |
| ustomer No.                                | 10000                     |            | $\sim$       | Email · · · · · · · · · · · · · · · · · · · | jakol                | b.otto@co  | ntoso.com    |                             |
| ontact No.                                 | KT000001                  |            |              | Service Order Type                          | WAR                  | R-CAT      |              | ~                           |
| ell-To                                     |                           |            |              | Contract No.                                |                      |            |              |                             |
| ame ·····                                  | Adatum Corp               | oration    |              | Response Date                               | 08.04                | 4.2024     |              |                             |
| ddress · · · · · · · · · · · · · · · · · · | Station Road,             | 21         |              | Response Time                               | 13:49                | 9:56       |              |                             |
| ty                                         | Düsseldorf                |            |              | Priority                                    | Low                  |            |              |                             |
| ost Code                                   | 48436                     |            |              | Status                                      | Pend                 | ling       |              | $\sim$                      |
| ountry/Region Code                         |                           |            | $\sim$       | Release Status                              | Ope                  | n          |              |                             |
| ontact Name                                | Jakob Otto                |            |              |                                             |                      |            |              |                             |
|                                            |                           |            |              |                                             |                      |            |              |                             |
| ines Manage Line Fund                      | tions Order               |            |              |                                             |                      |            |              |                             |
| ₽ <sup>#</sup> New Line ₽ Delete Line      | 🖉 HTML E                  | ditor 🔳 Ri | ch Text      |                                             |                      |            |              |                             |
| Service Item Rich<br>No. Text              | Additional<br>Information | Item No.   | Serial No.   | Description                                 | Repair Statu<br>Code | ıs<br>War. | Contract No. | Service Price<br>Group Code |
| > <                                        |                           | 1004       | CAT 22546EDV | Catorpillar 245Pl                           | ANEANC               |            | 1            |                             |

Ŕ

For more information on how to deactivate an additonal information, please refer to the chapter Mark Additional Information as completed.

Continue with the chapter Mark Additional Information as completed

## Mark Additional Information as completed

This chapter describes how you can mark an additional informmation as completed.

If all additional information for an item, service item, customer or vendor have been completed or the additional information have been deleted, the exclamation marks in the **Additional Information** column are no longer displayed in the documents and on the cards.

Proceed as follows to mark a note text as completed:

- 1. Click on the exclamation marks in the document line under the **Additional Information** column or on the card in the **Additional Information** field.
- 2. The Additional Information window is displayed.

| Additional Info                                            | rmation $>$                                     | 🖪 🛛 🕂 New                                | 🐺 Edit                | List          | 🔟 De                | lete                  |                          | e y            |
|------------------------------------------------------------|-------------------------------------------------|------------------------------------------|-----------------------|---------------|---------------------|-----------------------|--------------------------|----------------|
| Informatio                                                 | n                                               |                                          |                       | Fini<br>T     | ished               | Area                  | Starting Date <b>T</b>   | Ending Date 🖷  |
| Oil in Co                                                  | olant                                           |                                          | ÷                     |               |                     | All                   | 24.10.2024               |                |
|                                                            |                                                 |                                          |                       |               |                     |                       |                          |                |
| Details                                                    |                                                 |                                          |                       |               |                     |                       |                          |                |
| Details<br>Oil was detect<br>The customer                  | ed in the cooling<br>was informed th            | g water during the<br>at this may be due | inspectio<br>to engin | n on<br>e dar | 24.10.20<br>mage an | )24.<br>d that consec | quential damage to other | components can |
| Details<br>Oil was detect<br>The customer<br>be avoided by | ed in the cooling<br>was informed th<br>repair. | g water during the<br>at this may be due | inspectio<br>to engin | n on<br>e dar | 24.10.20<br>mage an | )24.<br>d that consec | quential damage to other | components can |

- 3. Click on the **Edit List** option in the menu bar.
- 4. Select the checkbox under the **Completed** column for the Additional Information.

You have marked the addition information as **Completed**.